# Netzzugang

### 1. Webbrowser

Eine rudimentäre VPN-Verbindung kann mit einem Webbrowser eingerichtet werden durch den Aufruf der Adresse

https://vpnc.ph-freiburg.de

Nach der Anmeldung mit den Daten eines PH-Accounts ist der Zugriff auf die Seiten zur Passwortänderung möglich sowie der Download von Cisco Secure Client - AnyConnect VPN.

#### 2. VPN-Client

Der Zugang über vpnc.ph-freiburg.de bietet Ihnen Internetzugang und ermöglicht die Nutzung der PH-Lizenzsoftware bzw. Bibliotheksdienste - Sie benötigen auf Ihrem Rechner die Zugangssoftware *Cisco AnyConnect*.

Die Anmeldung erfolgt mit den Daten des PH-Accounts. Auf Dienstnotebooks der PH ist das Programm standardmäßig installiert, für andere Geräte gibt es den Client auf der Downloadseite. Nach dem Start von *Cisco AnyConnect* geben Sie die Bild 1 angezeigte Adresse an und melden sich bitte mit dem PH-Account/Passwort an.

××

Bild 1 Allgemeiner VPN-Zugang

Im Folgenden finden Sie Videoanleitungen zur Installation der Zugangssoftware *Cisco AnyConnect* auf einigen bekannten Betriebssystemen:

Für mobile Endgeräte mit Android ändert sich nur das Herunterladen der Software über den PlayStore. Die Einrichtung erfolgt wie in den iOS-Anleitung zu sehen.

#### 2.1 macOS

Eine Anleitung für das Betriebssystem macOS finden Sie im Apple Wiki

## **Rote Datendose**

Rote Datendosen sind **rot** gekennzeichnete Datendosen, diese sind in den meisten Lehrräumen installiert

und dienen dem temporären Anschluss von Rechnern an das Hochschulnetz / Internet in Verbindung mit dem Cisco Any Connect (VPN).

- 1. Mit Roter Datendose per Lan verbinden (nicht von der Meldung "kein Internet" irritieren lassen)
- 2. Cisco Secure Client AnyConnect VPN starten (Download/Installation hier)
- 3. Einloggen (Ready to Connect, in die Adresszeile vpnc.ph-freiburg.de einfügen und über "Connect" bitte ihr Benutzername + Kennwort eingeben);

eventuell auftauchende Fehlermeldungen ignorieren.

From: https://wiki.ph-freiburg.de/!zik/ - **HelpDesk Wiki** 

Permanent link: https://wiki.ph-freiburg.de/!zik/netzzugang?rev=1727764345

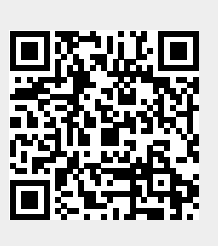

Last update: 2024/10/01 08:32